## Instructions to Print a Customer Roster Report

| 🐱 OneSource                                                                                                    |                                                                                                    |                                                                                                    |                                                                                                    | - 7 🛛              |  |  |  |  |
|----------------------------------------------------------------------------------------------------|----------------------------------------------------------------------------------------------------|----------------------------------------------------------------------------------------------------|----------------------------------------------------------------------------------------------------|--------------------|--|--|--|--|
| <u>Fi</u> le <u>E</u> dit <u>G</u> o To <u>Q</u> u                                                                | ick Create F <u>a</u> vorites <u>H</u> elp                                                                                                    |                                                                                                    |                                                                                                    |                    |  |  |  |  |
| Make Selection                                                                                                    | LAUSD Central Office - KIMBERLY                                                                                                    | Goebel - Communic                                                                                                    | ations Connected 8                                                                                                    | 3/26/2010 11:25 AM |  |  |  |  |
| 📸 System Management                                                                                               | Select a Type of Report:                                                                                                    |                                                                                                    | HORIZON CENTRAL OFFICE<br>Customer Roster Report                                                                                                    |                    |  |  |  |  |
| anventory                                                                                                    | Point of Service                                                                                                    |                                                                                                    | 24 Yang 124 Gade Baranyan Digitiy Bara Assart Assart                                                                                                    |                    |  |  |  |  |
| Procurement                                                                                                    | Account Balance Report                                                                                                    |                                                                                                    | Value         T         Line         Line         L                                                                                                    |                    |  |  |  |  |
| Menu Planner                                                                                                    | Adjustments Report<br>Bank Deposits Report<br>Basic Claims Report                                                                                                    |                                                                                                    | Name         Control         History         History <thhistory< th="">         History         <thhis< th=""><th></th></thhis<></thhistory<>                                                                                                    |                    |  |  |  |  |
| Production                                                                                                    | Billing Snacks Report<br>Breakfast Audit Report                                                                                                    |                                                                                                    | Jews, Sent         01014         T         10.0         52.55         52.00           Lobess, Max         Jables         Hu, Son         F         10.00         52.00         52.00         52.00         52.00         52.00         52.00         52.00         52.00         52.00         52.00         52.00         52.00         52.00         52.00         52.00         52.00         52.00         52.00         52.00         52.00         52.00         52.00         52.00         52.00         52.00         52.00         52.00         52.00         52.00         52.00         52.00         52.00         52.00         52.00         52.00         52.00         52.00         52.00         52.00         52.00         52.00         52.00         52.00         52.00         52.00         52.00         52.00         52.00         52.00         52.00         52.00         52.00         52.00         52.00         52.00         52.00         52.00         52.00         52.00         52.00         52.00         52.00         52.00         52.00         52.00         52.00         52.00         52.00         52.00         52.00         52.00         52.00         52.00         52.00         52.00         52.00 <t< th=""><th></th></t<>                                                                                                    |                    |  |  |  |  |
| G Asset Management                                                                                                | Cash Collection Report                                                                                                    |                                                                                                    | Revent Labort H         L2004         His-Date         I         L2014         His-Date         I         L2014         His-Date         I         L2014         His-Date         L2014         His-Date         L2014         His-Date         L2014         His-Date         L2014         His-Date         L2014         L2014 <thl2014< th=""> <thl2< th=""><th></th></thl2<></thl2014<>                                                                                                    |                    |  |  |  |  |
| Point of Service                                                                                                  | Charge List Report<br>Check Off Roster<br>Check Off Roster 20Day                                                                                                    |                                                                                                    | 0342 - Molecki (Streiding South)<br>Event is Billion Billion Hu, South H, South H, SouthH, South H, SouthH, SouthH, SouthH, South H                                                                                                    |                    |  |  |  |  |
| Accountability                                                                                                    | Checks Collected Report<br>Counts Worksheet Report                                                                                                    |                                                                                                    | ема, биучу ЖБРЭ Ин. тичи / 1320 КББ 1428<br>ован, Холин // 1979<br>Ин. Тичи // 1979<br>Ин. Тичи // |                    |  |  |  |  |
| Central Warehouse                                                                                                 | Customer Activity Report<br>Customer Activity Statement<br>Customer Alerts Report                                                                                            |                                                                                                    |                                                                                                    |                    |  |  |  |  |
| Central Kitchen                                                                                                   | Customer Changes Report<br>Customer History With Balances                                                                                                    |                                                                                                    |                                                                                                    |                    |  |  |  |  |
| Letters                                                                                                    | Customer Status Roster Report<br>Customer Transfer Report                                                                                                    |                                                                                                    | (2018 Molecular Manual Annual Call and Annual Call and Annual Annual Annual Annual Annual Annual Annual Annual A                                                                                                    |                    |  |  |  |  |
| 🕘 All In One                                                                                                    | Customers Import Results Daily Audit Report Daily Customers Dearth                                                                                                    |                                                                                                    |                                                                                                    |                    |  |  |  |  |
|                                                                                                    | Daily Journal Date Last Run: 6/4/2010 4:09:42 PM Daily Sales Report Date Last Run: 6/4/2010 4:09:42 PM Date Last Run: 6/4/2010 4:09:42 PM Date Last Run: 6/4/2010 4:09:42 PM |                                                                                                    |                                                                                                    |                    |  |  |  |  |
|                                                                                                    | Detailed Account History<br>Detailed Account Report<br>Detailed Customer History                                                                                             | ry This report displays a list of patrons including account balances for the selected patrons, grades,<br>rt homerooms, meal plans and accounts. |                                                                                                    |                    |  |  |  |  |
|                                                                                                    | Double Meal Report Go!                                                                                                    |                                                                                                    |                                                                                                    |                    |  |  |  |  |
|                                                                                                    | Location:// ReportCenter/                                                                                                    |                                                                                                    |                                                                                                    |                    |  |  |  |  |
| My Home Page                                                                                                    | ront of Back of the House                                                                                                    | System<br>Management                                                                                                    | Reports<br>Reporting Online Help                                                                                                    |                    |  |  |  |  |
| Home     Front of     Ack of     System     Online Help       My Home Page     Management     Reports     Reports |                                                                                                    |                                                                                                    |                                                                                                    |                    |  |  |  |  |

Log on to One Source. Click on Reports>Choose Point of Service>Choose Customer Roster Report, click Go

| Report Criteria for Customer Roster Report                |                                                                                                    |                                   |  |  |  |  |  |
|-----------------------------------------------------------|----------------------------------------------------------------------------------------------------|-----------------------------------|--|--|--|--|--|
| 🗄 🔎 Pre <u>v</u> iew   🚕 Print 🔌 Select Printer   La      | ist Run 🔄 🗋 New 🗙 Delete 🔒 Save 🗋 Copy 😰 🖸                                                                                                    | ancel   🔐 Export 👻 🤣 Help 💵 Close |  |  |  |  |  |
| Sections  Report Header  Include Printed By  Include Time | Criteria<br>Customer Selection<br>O All Customers O Individual Selection<br>Grade Selection<br>O All Grades O Individual Selection                                                                        | Add Totals to End of Report       |  |  |  |  |  |
| Site Selection All Sites Individual Sites Site Group      | Homeroom Selection<br>O All Homerooms O Individual Selection<br>Meal Plan Selection<br>All Meal Plans O Individual Selection<br>Accounts Shown on Report<br>O First Three Accounts O Individual Selection |                                   |  |  |  |  |  |
| Sort By<br>HomeRoom                                       | PIN/Patron ID/None     OPIN OPatron ID ONone     Active/Inactive     All Customers OActive OInactive                                                                                                    |                                   |  |  |  |  |  |
| Report Footer Include Criteria Include Notes              | Eligibility Selection     All Eligibilities O Individual Selection     Customer Classification Selection     All Customer Classifications O Individual Selection                                          |                                   |  |  |  |  |  |
| No pending changes                                        |                                                                                                    | Process ID: 800065                |  |  |  |  |  |

On the Report Criteria Screen click on All Customers, All Grades, All Homerooms, All Meal Plans, First Three Accounts, Pin, all Customers, All Eligibilities, All Customer Classifications. Make sure that there is a check mark in "add totals to end of report".

At the "Sort By" option Choose Homeroom

At Site Selection Choose "individual sites", this screen will come up, put a check by the site name you that you would like to print rosters for, then click ok

| Site Selection by Site Group and Site Type |                |           |                                 |   |  |  |
|--------------------------------------------|----------------|-----------|---------------------------------|---|--|--|
|                                            |                | 01-10-1   |                                 |   |  |  |
|                                            | j Selected     | Site ID 🗠 | Site Name                       |   |  |  |
|                                            |                | 0000000   | LAUSD Central Office            |   |  |  |
|                                            |                | 1000051   | CENTRAL OFFICE USER POOL        |   |  |  |
|                                            |                | 1000059   | CENTRAL HIGH UAII               |   |  |  |
|                                            |                | 1000060   | DOYLE CTC                       |   |  |  |
|                                            |                | 1021301   | zz(inactive)INNER CITY ARTS     |   |  |  |
|                                            |                | 1130301   | CDS - DEVONSHIRE                |   |  |  |
|                                            |                | 1130401   | HERMAN TRI-C                    |   |  |  |
|                                            |                | 1130601   | CDS PINE-AVE                    |   |  |  |
|                                            |                | 1130701   | zz(inactive)CDS SECONDARY PLAYA |   |  |  |
|                                            |                | 1131301   | EAST LA COLLEGE                 |   |  |  |
|                                            |                | 1132001   | LA TRADE TECH CLG (CATS)        |   |  |  |
|                                            |                | 1132101   | MISSION                         |   |  |  |
|                                            |                | 1132201   | MC ALISTER -1CENTRAL            |   |  |  |
|                                            |                | 1132301   | MC ALISTER -1 RESEDA            |   |  |  |
|                                            |                | 1132401   | MC ALISTER -1SAN FER            |   |  |  |
|                                            |                | 1132701   | RILEY -1 EAST BRNCH             |   |  |  |
|                                            |                | 1132801   | RILEY -1 GARDENA BR             |   |  |  |
|                                            |                | 1133001   | TRI-1C GARDENA                  |   |  |  |
|                                            |                | 1133101   | CENTRAL HS LA VICTORIA          | ~ |  |  |
| s                                          | ite Group: (No | one)      | ~                               |   |  |  |
| 9                                          | Site Type: (No | one)      |                                 |   |  |  |

You will be back at the criteria screen, click on Preview

| Report Official for Customer Roster Report                          |                                                                                                    |  |  |  |  |  |  |
|---------------------------------------------------------------------|----------------------------------------------------------------------------------------------------|--|--|--|--|--|--|
| 🔎 Preview 🏾 🍃 Print 🛯 Select Printer 📗                              | Last Run 🔹 🗋 New 🗙 Delete 🔚 Save 👔 Copy 🗠 Cancel   🕼 Export 🗸 🤣 Help 👫 Close                                                                                                    |  |  |  |  |  |  |
| Sections  Report Header  Include Printed By Include Time            | Criteria<br>Customer Selection<br>Individual Selection<br>Grade Selection<br>Individual Selection<br>Individual Selection |  |  |  |  |  |  |
| Site Selection<br>○ All Sites<br>③ Individual Sites<br>○ Site Group | Homeroom Selection          Itemeroom Selection       Itemerooms         All Homerooms       Individual Selection         All Meal Plans       Individual Selection         Accounts       Shown on Report         Image: Shown on Selection       Itemeroous         Accounts       Shown on Report         Image: Shown on Selection       Itemeroous                                                                                                    |  |  |  |  |  |  |
| Sort By<br>HomeRoom                                                 | PIN/Patron ID/None         OPIN       OPatron ID         Active/InActive         OAll Customers       Active                                                                                                    |  |  |  |  |  |  |
| Report Footer Include Criteria Include Notes                        | Eligibility Selection<br>• All Eligibilities  Individual Selection<br>Customer Classification Selection<br>• All Customer Classifications  Individual Selection                                                                                                    |  |  |  |  |  |  |
| No pending changes                                                  | Process ID: 800065                                                                                                    |  |  |  |  |  |  |

This is the report, click on the printer icon to print the report. Each page will be a different homeroom, by grade with the teachers name, the totals for the site will be on the last page of the report.

| 🔊 Report Viewer        |                                                                    |               |               |           |               |              |                        |                       |        | _ 7 🗙           |
|------------------------|--------------------------------------------------------------------|---------------|---------------|-----------|---------------|--------------|------------------------|-----------------------|--------|-----------------|
| 🕼 🖪 🤤 н 🖪              | +                                                                  | N 🖓 🗵 🕯       | ₩ #₽-         |           |               |              |                        |                       |        |                 |
| 😟 🔁 156 701 - 107TH ST | Mair                                                               | Report        |               |           |               |              |                        |                       |        |                 |
|                        | Í T                                                                | Name          |               | PIN       | uraue         | nomeroom     | Eliy                   | JIIILY CIASSIFICATION | BUTIUS |                 |
|                        |                                                                    | AMAYA, VANES  | 5SA E         | 4469523   | 04            | ZUNIGA GARCI | A, D/ 3                | (None)                | \$0.00 | <u> </u>        |
|                        |                                                                    | ANTONIO, CHR  | ISTOPHER MAUR | 6835358   | 04            | ZUNIGA GARCI | A, D/ 1                | (None)                | \$0.00 |                 |
|                        | CERVANTES, LESLY JASSMIN                                           |               |               | 7595919   | 04            | ZUNIGA GARCI | A, D/ 3                | (None)                | \$0.00 |                 |
|                        | GARCIA, DANIELA                                                    |               |               | 2797402   | 04            | ZUNIGA GARCI | A, D/ 1                | (None)                | \$0.00 |                 |
|                        |                                                                    | GONZALEZ, TI  | FANY A        | 4679651   | 04            | ZUNIGA GARCI | A, D/ 1                | (None)                | \$0.00 |                 |
|                        |                                                                    | GONZALEZ JR,  | MARTIN        | 7111055   | 04            | ZUNIGA GARCI | A, D/ 3                | (None)                | \$0.00 |                 |
|                        |                                                                    | HENDERSON, F  | ANTASIAE      | 8117408   | 04            | ZUNIGA GARCI | A, D/ 1                | (None)                | \$0.00 |                 |
|                        |                                                                    | LOPEZ, ISRAEL |               | 4113472   | 04            | ZUNIGA GARCI | A, D/ 3                | (None)                | \$0.00 | -               |
|                        |                                                                    | MAEDA, ALAN   | В             | 5590313   | 04            | ZUNIGA GARCI | A, D/ 3                | (None)                | \$0.00 |                 |
|                        |                                                                    | MARROQUIN, L  | ESLIE A       | 7677113   | 04            | ZUNIGA GARCI | A, D/ 3                | (None)                | \$0.00 |                 |
|                        |                                                                    | MARTINEZ, JES | SSICA M       | 0691041   | 04            | ZUNIGA GARCI | A, D/ 1                | (None)                | \$0.00 |                 |
|                        |                                                                    | MORAN, KEVIN  | D             | 3957198   | 04            | ZUNIGA GARCI | A, D/ 3                | (None)                | \$0.00 |                 |
|                        |                                                                    | POLANCO, JON  | IATHAN A      | 3169155   | 04            | ZUNIGA GARCI | A, D/ 3                | (None)                | \$0.00 |                 |
|                        |                                                                    | PONCE, ANDRE  | EA J          | 3625351   | 04            | ZUNIGA GARCI | A, D/ 3                | (None)                | \$0.00 |                 |
|                        |                                                                    | PONCE, DANIE  | L             | 0545531   | 04            | ZUNIGA GARCI | A, D/ 3                | (None)                | \$0.00 |                 |
|                        |                                                                    | RAMIREZ, ALE. | JANDRAN       | 2391411   | 04            | ZUNIGA GARCI | A, D/ 1                | (None)                | \$0.00 |                 |
|                        |                                                                    | RIDGEWAY, M   | RACLE S       | 9853618   | 04            | ZUNIGA GARCI | A, D/ 1                | (None)                | \$0.00 |                 |
|                        |                                                                    | RODRIGUEZ, M  | ICHELLE D     | 8195597   | 04            | ZUNIGA GARCI | A, D/ 1                | (None)                | \$0.00 |                 |
|                        |                                                                    | ROSALES, EMI  | Y GISELLE     | 3090539   | 04            | ZUNIGA GARCI | A, D/ 3                | (None)                | \$0.00 |                 |
|                        |                                                                    | STEWART, SAM  | IUEL B        | 9025157   | 04            | ZUNIGA GARCI | A, D/ 3                | (None)                | \$0.00 |                 |
|                        |                                                                    | THOMAS, LAW   | AN            | 9807403   | 04            | ZUNIGA GARCI | A, D/ 3                | (None)                | \$0.00 | <b>E</b>        |
|                        |                                                                    | VELASCO, DES  | TINY          | 9979168   | 04            | ZUNIGA GARCI | A, D/ 1                | (None)                | \$0.00 |                 |
|                        | VILLAGRANA-SANCH, MARISOL                                          |               | 7358397       | 04        | ZUNIGA GARCI  | A. D/ 3      | (None)                 | \$0.00                |        |                 |
|                        | WASHINGTON, CRAIGA                                                 |               | 7579935       | 04        | ZUNITCA CADGI | A D1 2       | (None)                 | \$0.00                |        |                 |
|                        | Site Account Totals                                                |               |               |           |               | ,            | (1111)                 | \$0.00                |        |                 |
|                        |                                                                    |               |               |           |               |              |                        |                       |        |                 |
|                        |                                                                    | Engineer Cou  | ants          |           |               |              |                        |                       |        |                 |
|                        |                                                                    | Eligibility   |               | Count     |               |              |                        |                       |        |                 |
|                        |                                                                    | 1             |               | 631       |               |              |                        |                       |        |                 |
|                        |                                                                    | 2             |               | 5         |               |              |                        |                       |        |                 |
|                        |                                                                    | 3             |               | 885       |               |              |                        |                       |        |                 |
|                        |                                                                    |               |               |           |               |              |                        |                       |        |                 |
|                        |                                                                    |               |               |           |               |              |                        |                       |        |                 |
|                        |                                                                    |               |               |           |               |              |                        |                       |        |                 |
|                        |                                                                    |               |               |           |               |              |                        |                       |        |                 |
|                        |                                                                    |               |               |           |               |              |                        |                       |        |                 |
|                        | (c) 2005 Horizon Software International, LLC. All rights reserved. |               |               | Ι.        |               |              | Customer Roster Report |                       | ~      |                 |
| < >                    |                                                                    |               |               | 1         |               |              |                        |                       | >      |                 |
| Current Page No.: 84   |                                                                    |               | Total Pag     | e No.: 84 |               |              | Zo                     | om Factor: 100%       |        |                 |
| 🛃 start 💦 🔊            | neSou                                                              | rce           |               |           |               |              |                        |                       |        | <b>9, 💉 🕕</b> 🕀 |